# REMCO

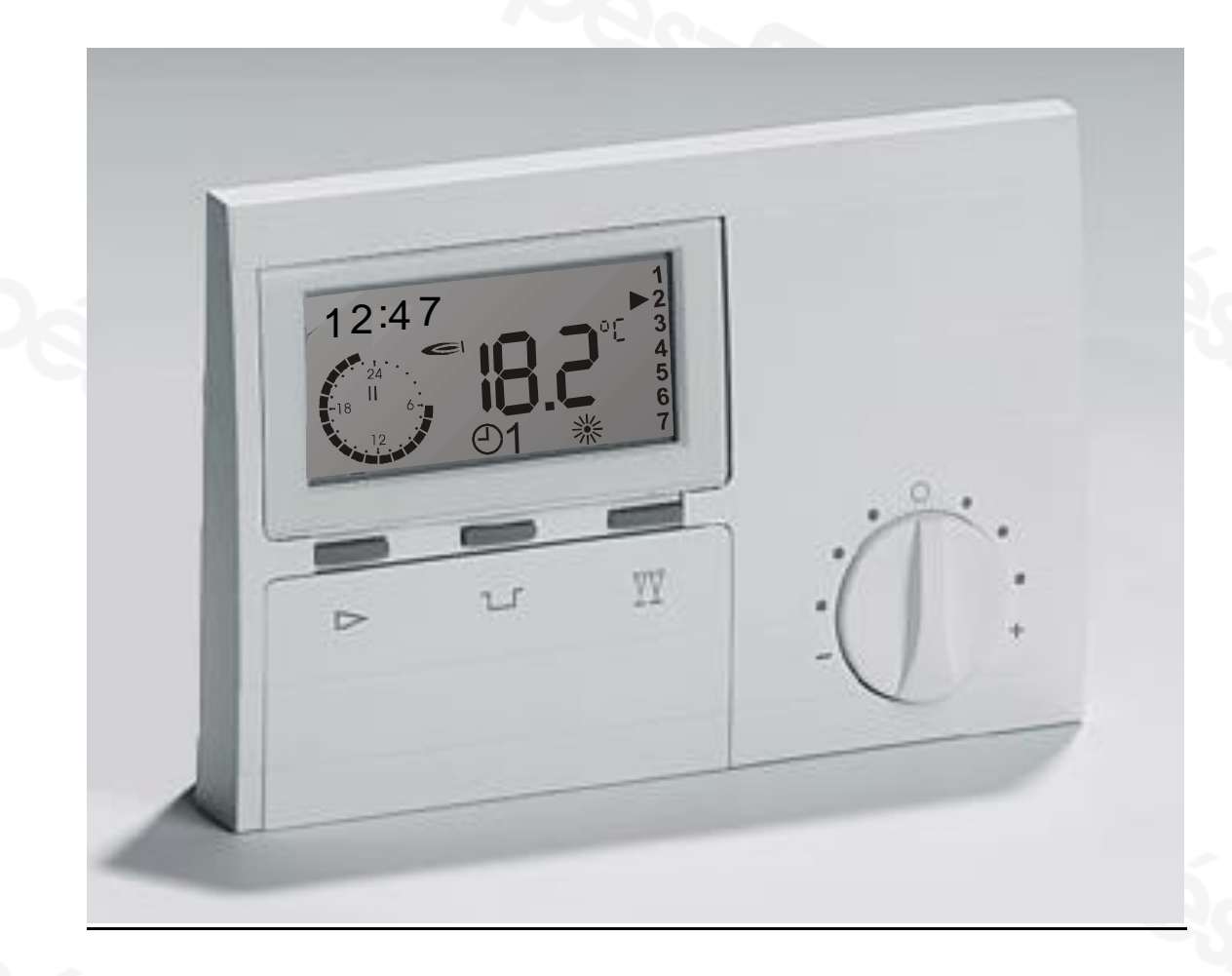

# Használati utasítás

**REMCO termosztát / Távvezérlés** 

22/11/2000

### Jellemzők

#### Termosztát.

A termosztát a kazánnal egyszerre oly módon működik , hogy az Ön otthonában a kívánt időszakban a megfelelő hőmérsékletet tudja biztosítani. Ezenkívül a berendezés energiatakarékos működésre is képes akkor, amikor alacsonyabb hőmérséklet is elegendő.

A berendezés sok hasznos dolgot tud, ami az Ön fűtésrendszerének javítására szolgál.

- Heti programozhatóság.
- Naponta négy hőmérsékleti szint.
- Két beépített fűtésprogram.
- Használati melegvíz program tárolós készülékekhez.
- Előfűtés.
- A radiátorok hőmérsékletének javítása.
- A beállított hőmérsékleti érték ideiglenes kiküszöbölése.
- Automata és kézi működés, valamint működési program hosszabb távollét idejére .
- ECO program napközbeni rövidebb távollét esetére.
- PARTY program a fűtési időszak meghosszabbítására.
- Elem nélküli működés.
- Két vezetékes polaritás független csatlakozás.

#### Távvezérlés

A távvezérlő funkció lehetővé teszi a kazán működési módjának kiválasztását: STAND-BY, NYÁR, TÉL.

Ezenkívül lehetővé teszi a szolgáltatott használati melegvíz hőmérsékletének és a fűtővíz maximális hőmérsékletének beállítását.

- Hőmérsékletellenőrzés és távprogramozhatóság.
- A kazán funkcióinak távellenőrzése.
- A készülék meghibásodásainak jelzése és meghatározása.
- A kazán működésének kijelzése .
- A kazán hőmérsékleti értékeinek kijelzése

### ÜZEMBEHELYEZÉS

- 1) Rögzítse és csatlakoztassa a REMCO termosztátot a 18. oldalon leírtak szerint
- 2) Helyezze áram alá a kazánt.

7

- 3) Ellenörizze a kazán rC és bt paramétereit; ha a jelzett értékektől eltérnek, módosítsa azokat
- 4) IPSE: lépjen be a kazán vezérlőpaneljének szervízes menüjébe : bt= 40 , rC nem lézezik
  - IPSE B : lépjen be a kazán vezérlőpaneljének szervízes menüjébe : rC = 7, bt = 35
  - IPSEN: lépjen be a REMCO műszaki menüjébe; TSP beállítások (15-16. old.): TSP 2 = 35, TSP 9 =
- 5) Áramtalanítsa a kazánt néhány másodpercre, majd helyezze újból áram alá a készüléket .
- 6) Állítsa be a dátumot és az órát (10. old.).
- Állítsa be a használati melegvíz és a fűtővíz maximális hőmérsékletét (13. old.).

### TARTALOMJEGYZÉK

| JELLEWIZOK                                                                                                    | HIBA! A KÖNYVJELZŐ NEM LÉTEZIK.                                                                                                    |
|----------------------------------------------------------------------------------------------------|----------------------------------------------------------------------------------------------------|
| TERMOSZTÁT                                                                                                    |                                                                                                    |
| TÁVVEZÉRLÉS                                                                                                    | 2                                                                                                    |
| ÜZEMBEHELYEZÉS                                                                                                    | HIBA! A KÖNYVJELZŐ NEM LÉTEZIK.                                                                                                    |
| MŰKÖDÉS                                                                                                    | HIBA! A KÖNYVJELZŐ NEM LÉTEZIK.                                                                                                    |
| AZ EGYES GOMBOK SZEREPE                                                                                                    |                                                                                                    |
| KIJELZŐ (A)                                                                                                    |                                                                                                    |
| A MUKODES MODJAT KIVALASZTO GOMB (A)                                                                                                    |                                                                                                    |
| Fagyveszély elleni védelem 🛈                                                                                                    |                                                                                                    |
| Fűtés 1 program 🔁 1                                                                                                    | 5                                                                                                    |
| Fűtés 2 program <b>2</b>                                                                                                    |                                                                                                    |
| Nyári üzemmód 🕂                                                                                                    | 5                                                                                                    |
| Folyamatos fűtési üzemmód (kézi) 🕷                                                                                                    | 5                                                                                                    |
| Csökkentett hőmérséklet                                                                                                    | 5                                                                                                    |
| ECO/PARTY GOMBOK (B/C)                                                                                                    |                                                                                                    |
| FCO gomb $\neg$                                                                                                    | 5                                                                                                    |
| PARTY gomb                                                                                                    |                                                                                                    |
| A KAZÁN ÚJRAINDÍTÁSA (RESET)                                                                                                    |                                                                                                    |
| A BELSŐ HŐMÉRSÉKLET BEÁLLÍTÁSÁNAK FINOMÍTÁSA (D)                                                                                                    |                                                                                                    |
| A FŰTÉS ELŐREMENŐ HŐMÉRSÉKLETÉNEK ELLENŐRZÉSE                                                                                                    |                                                                                                    |
| A belső hőmérséklet beállítása a külső hőmérséklet figyelembevételév                                                                                                    | el ("FUTESI JELLEGGORBE" - szerviz menü)6                                                                                                    |
| A belső hőmérseklet beállítása a külső hőmérséklet figyelembevetelev<br>A belső hőmérséklet beállítása a külső hőmérséklet figyelembevetelev                                                                                                    | el/<br>. ////                                                                                                    |
| A DEISO NOMERSERIEI DEGITIGASI A KAISO NOMERSERIEI JIGVETEMBEVELEE I<br>A MELEGVÍZ TÁROLÓ ELŐKÉSZÍTÉSE (CSAK HŐKÖZPONTOK                                                                                                    | ESETÉBENI) 7                                                                                                    |
| Legionella baktériummentesítés                                                                                                    | 20212021100211000000000000000000000000                                                                                                    |
| speciÁlis FUNKCIÓK                                                                                                    |                                                                                                    |
| A külső hőmérséklet késleltetése                                                                                                    |                                                                                                    |
| Az előfűtés optimalizálása                                                                                                    |                                                                                                    |
|                                                                                                    |                                                                                                    |
| A jelleggörbe önkorrekciója külső hőmérsékletérzékelő segítségével                                                                                                    |                                                                                                    |
| A jelleggörbe önkorrekciója külső hőmérsékletérzékelő segítségével<br>Fagyveszély elleni védelem<br>Automata feltöltő funkció                                                                                                    |                                                                                                    |
| A jelleggörbe önkorrekciója külső hőmérsékletérzékelő segítségével<br>Fagyveszély elleni védelem<br>Automata feltöltő funkció<br>PROGRAMOZÁS                                                                                                    |                                                                                                    |
| A jelleggörbe önkorrekciója külső hőmérsékletérzékelő segítségével<br>Fagyveszély elleni védelem<br>Automata feltöltő funkció<br>PROGRAMOZÁS                                                                                                    |                                                                                                    |
| A jelleggörbe önkorrekciója külső hőmérsékletérzékelő segítségével<br>Fagyveszély elleni védelem<br>Automata feltöltő funkció<br>PROGRAMOZÁS<br>A PARAMÉTEREK MÓDOSÍTÁSA                                                                                                    |                                                                                                    |
| A jelleggörbe önkorrekciója külső hőmérsékletérzékelő segítségével<br>Fagyveszély elleni védelem<br>Automata feltöltő funkció<br>PROGRAMOZÁS<br>A PARAMÉTEREK MÓDOSÍTÁSA<br>RESET (A GYÁRI BEÁLLÍTÁSOK VISSZAÁLLÍTÁSA)<br>DÁTLM/ÓR A BEÁLLÍTÁSA                                                                                                    |                                                                                                    |
| A jelleggörbe önkorrekciója külső hőmérsékletérzékelő segítségével<br>Fagyveszély elleni védelem<br>Automata feltöltő funkció<br>PROGRAMOZÁS<br>A PARAMÉTEREK MÓDOSÍTÁSA<br>RESET (A GYÁRI BEÁLLÍTÁSOK VISSZAÁLLÍTÁSA)<br>DÁTUM/ÓRA BEÁLLÍTÁSA<br>FŰTÉS PROGRAM                                                                                                    |                                                                                                    |
| A jelleggörbe önkorrekciója külső hőmérsékletérzékelő segítségével<br>Fagyveszély elleni védelem<br>Automata feltöltő funkció<br>PROGRAMOZÁS                                                                                                    |                                                                                                    |
| A jelleggörbe önkorrekciója külső hőmérsékletérzékelő segítségével<br>Fagyveszély elleni védelem                                                                                                    |                                                                                                    |
| A jelleggörbe önkorrekciója külső hőmérsékletérzékelő segítségével<br>Fagyveszély elleni védelem<br>Automata feltöltő funkció<br>PROGRAMOZÁS<br>A PARAMÉTEREK MÓDOSÍTÁSA<br>RESET (A GYÁRI BEÁLLÍTÁSA VISSZAÁLLÍTÁSA)<br>DÁTUM/ÓRA BEÁLLÍTÁSA<br>FŰTÉS PROGRAM<br>A hőmérsékleti tartományok beállítása<br>Programozási eljárás.<br>PROGRAMOZÁS HOSSZABB TÁVOLLÉT ESETÉRE                                                                                                    |                                                                                                    |
| A jelleggörbe önkorrekciója külső hőmérsékletérzékelő segítségével<br>Fagyveszély elleni védelem<br>Automata feltöltő funkció<br>PROGRAMOZÁS<br>A PARAMÉTEREK MÓDOSÍTÁSA<br>RESET (A GYÁRI BEÁLLÍTÁSOK VISSZAÁLLÍTÁSA)<br>DÁTUM/ÓRA BEÁLLÍTÁSA<br>FŰTÉS PROGRAM<br>A hőmérsékleti tartományok beállítása<br>Programozási eljárás<br>PROGRAMOZÁS HOSSZABB TÁ VOLLÉT ESETÉRE<br>A HASZNÁLATI MELEGVÍZ ELŐFŰTÉSI PROGRAMJA (CSAK HA MELEGVÍZTA                                                                          |                                                                                                    |
| A jelleggörbe önkorrekciója külső hőmérsékletérzékelő segítségével<br>Fagyveszély elleni védelem<br>Automata feltöltő funkció<br>PROGRAMOZÁS<br>A PARAMÉTEREK MÓDOSÍTÁSA<br>RESET (A GYÁRI BEÁLLÍTÁSOK VISSZAÁLLÍTÁSA)<br>DÁTUM/ÓRA BEÁLLÍTÁSA<br>FŰTÉS PROGRAM<br>A hőmérsékleti tartományok beállítása<br>Programozási eljárás<br>PROGRAMOZÁS HOSSZABB TÁVOLLÉT ESETÉRE<br>A HASZNÁLATI MELEGVÍZ ELŐFŰTÉSI PROGRAMJA ( <u>CSAK HA MELEGVÍZT</u> /<br>A hőmérsékleti tartományok beállítása<br>Brogramozási eljárás | 8<br>Hiba! A könyvjelző nem létezik.<br>9<br>9<br>10<br>10<br>10<br>10<br>11<br>11<br>12<br>12<br>12<br>12<br>12<br>12<br>12<br>12                                                                                                    |
| A jelleggörbe önkorrekciója külső hőmérsékletérzékelő segítségével<br>Fagyveszély elleni védelem                                                                                                    |                                                                                                    |
| A jelleggörbe önkorrekciója külső hőmérsékletérzékelő segítségével<br>Fagyveszély elleni védelem                                                                                                    |                                                                                                    |
| A jelleggörbe önkorrekciója külső hőmérsékletérzékelő segítségével<br>Fagyveszély elleni védelem                                                                                                    |                                                                                                    |
| A jelleggörbe önkorrekciója külső hőmérsékletérzékelő segítségével<br>Fagyveszély elleni védelem                                                                                                    |                                                                                                    |
| A jelleggörbe önkorrekciója külső hőmérsékletérzékelő segítségével<br>Fagyveszély elleni védelem<br>Automata feltöltő funkció                                                                                                    |                                                                                                    |
| A jelleggörbe önkorrekciója külső hőmérsékletérzékelő segítségével<br>Fagyveszély elleni védelem<br>Automata feltöltő funkció                                                                                                    |                                                                                                    |
| A jelleggörbe önkorrekciója külső hőmérsékletérzékelő segítségével<br>Fagyveszély elleni védelem<br>Automata feltöltő funkció                                                                                                    |                                                                                                    |
| A jelleggörbe önkorrekciója külső hőmérsékletérzékelő segítségével<br>Fagyveszély elleni védelem                                                                                                    | 8         Hiba! A könyvjelző nem létezik.         8         9         9         10         10         11         11         12         AROLÓ VAN A KAZÁNHOZ KÖTVE)         12         12         12         12         12         13         13         14         15         16         16         16 |
| A jelleggörbe önkorrekciója külső hőmérsékletérzékelő segítségével<br>Fagyveszély elleni védelem<br>Automata feltöltő funkció                                                                                                    |                                                                                                    |
| A jelleggörbe önkorrekciója külső hőmérsékletérzékelő segítségével<br>Fagyveszély elleni védelem<br>Automata feltőltő funkció                                                                                                    |                                                                                                    |

## MŰKÖDÉS

а

b

Az egyes gombok szerepe

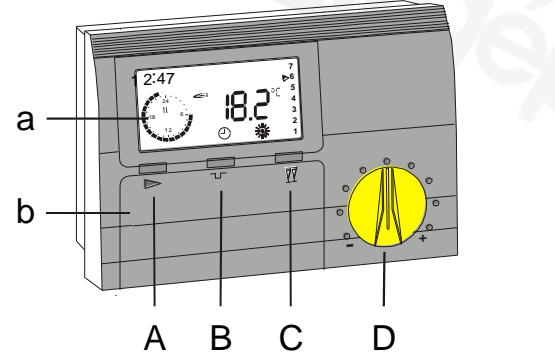

- Kijelző
- Lenyitható ajtó
- A Működési mód kiválasztó gombja
- B ECO gomb (megszakítja a fűtési időszakot )
- C Party gomb (meghosszabbítja a fűtési időszakot )
- D A kívánt környezeti hőmérséklet beállítására szolgáló gomb

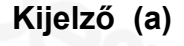

A REMCO termosztát egy folyadékkristályos (LCD) kijelzővel van ellátva, amely a legfontosabb információk jelzésére szolgál.

- A Teszt és óra kijelző szakasz
- B 24 órás programóra az éppen esedékes fűtési program megjelenítésére
- C A termosztát és a kazán egymással kommunikál
- D A hosszabb távollét funkciója be van kapcsolva
- E Az égő fűtési vagy HMV üzemmódban történő működését mutató jel
- F Fagyveszély elleni működés jelzése
- G Programozásra figyelmeztető jel:" A paraméter módosítható".

டு

- H Az esedékes hét napját jelző nyíl
- I Hőmérsékleti értékek (fokok)
- J A paraméter értékének megjelenítése
- K A működés módját mutató jelek :

STANDBY(a fagyveszély elleni védelem aktív)

- ⊖1 Automata 1,
- O<sub>2</sub> Automata 2
- **c**sak HMV termelés (Nyár)
- folyamatos fűtés (kézi)
- #I fűtés az 1. tartományban
- **#II** fűtés a 2. tartományban
- fűtés a 3. tartományban csökkentett éiszakai műk
  - csökkentett éjszakai működés.

<u>A standard adatmegjelenítés a következő információkat</u> mutatja:

- A Az éppen esedékes hét napja (KEDD')
- B Időpont (12:47)
- C Aktuális belső hőmérséklet (18,2°C)
- D Az aktuális fűtési mód : automata 1 (A fűtés a fűtés 1 programban beállított időpont szerint működik)
- E Az égő fűtési üzemmódban működik
- F A rendszer a program 2. hőmérsékleti tartományában van

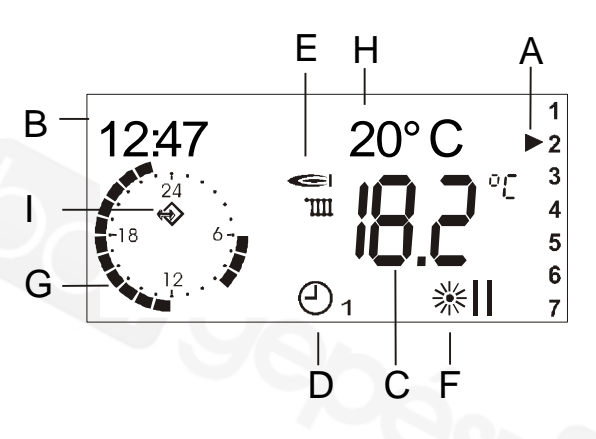

22/11/2000

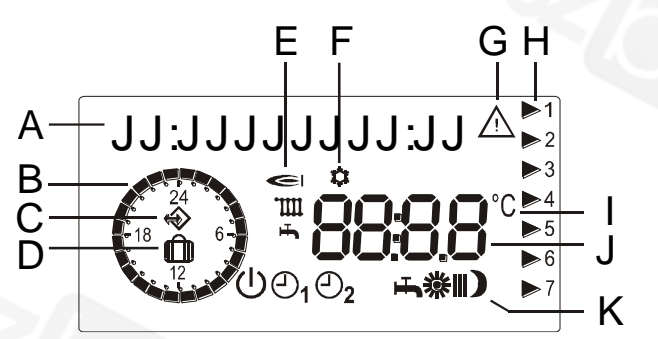

- G Fűtési program: KEDD' (A): 6 és 9 óra valamint 12 és 23 óra között
- H A kívánt belső hőmérséklet : 20°C
- A berendezés a kazánnal kommunikál

#### A működés módját kiválasztó gomb (A)

Ön a programváltás a gomb megnyomása után 3 másodperccel következik be.

#### Fagyveszély elleni védelem 🕛

Ez a funkció nem működik. A belső hőmérséklet 5°C-ra van beállítva. A fűtés ki van kapcsolva. Csak a tárolós rendszerű kazánok esetében van kikapcsolva a használati melegvíz termelés (a fagyveszély elleni védelem be van kapcsolva).

#### Fűtés 1 program 🕘

Automata 1. A kívánt belső hőmérséklet automatikusan a beállított időpontoknak megfelelően változik.

#### Fűtés 2 program 🕘<sub>2</sub>

Automata 2.A kívánt belső hőmérséklet automatikusan a beállított időpontoknak megfelelően változik.

#### Nyári üzemmód ሓ

A kazán csak használati melegvíz termelésre kapcsol be. A fűtés folyamatosan ki van kapcsolva (fagyveszély elleni üzemmód).

#### Folyamatos fűtési üzemmód (kézi) 🗱

A berendezés az 1. tartomány hőmérsékletét állandó értéken tartja.

#### Csökkentett hőmérséklet 🕽

A berendezés folyamatosan ECO funkcióban működik és a rendszert csökkentett hőmérsékleti értéken tartja.

#### ECO/PARTY gombok (B/C)

A fűtési időpontok megváltoztatása <sup></sup> □**/**<sup>™</sup> A módosítás a működési mód gombjának **>** megnyomásával törlődik.

#### ECO gomb '

Fűtési üzemmódban:

A gomb minden egyes megnyomásával a fűtésrendszer átkapcsol csökkentett hőmérséklet üzemmódra még egy óra időtartamra.

Csökkentett hőmérséklet esetén (ECO): A gomb minden egyes megnyomásával az éjszakai csökkentett üzemmód 1 órával meghosszabbodik.

A PARTY gomb megnyomása az ECO idő megjelenése során a beállított időtartamot 1 órával lerövidíti.

Éjszakai üzemmód:

Ha az ECO gombot legalább 3 másodpercig benyomva tartja, a berendezés átáll csökkentett éjszakai üzemmódba függetlenül attól, hogy milyen beállítás van érvényben a hőmérsékleti érték másnap bekövetkező módosításáig.

Kijelző: ) villog.

#### PARTY gomb

Csökkentett hőmérséklet estén (ECO):

A gomb minden egyes megnyomásával a rendszer fűtési üzemmódba kapcsol még egy óra időtartamra (a legutolsó hőmérsékleti értéken).

#### Fűtési üzemmódban:

A gomb minden egyes megnyomásával a fűtési üzemmód egy órával meghosszabbodik.

Ha az ECO L gombot a Party idő megjelenése során benyomva tartja, a fűtés időtartama 1 órával csökken.

#### Folyamatos üzemmód:

Ha a Party gombot legalább 3 másodpercig benyomva tartja, a berendezés átáll fűtési üzemmódba az 1.tartomány hőmérsékleti értékére egészen addig, amíg a hőmérséklet nem lesz másnap módosítva. Kijelző: 💥 villog.

#### A kazán újraindítása (RESET)

Amennyiben a készülék gázhiány vagy bizonyos védelmi berendezések bekapcsolása miatt áll le,a kazánt újra lehet indítani a PARTY és az ECO gomb egyidejű megnyomásával.

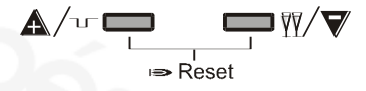

#### A belső hőmérséklet beállításának finomítása (D).

A kívánt belső hőmérsékletet könnyen és gyorsan be lehet állítani az egyéni igényeknek megfelelően. A program szerint beállított hőmérsékletet  $\pm 5^{\circ}$ -kal lehet módosítani a D gomb segítségével. A módosítás a csökkentett hőmérséklet kivételével mind a 3 hőmérsékleti tartományban automatikusan bekövetkezik.

#### A fűtés előremenő hőmérsékletének ellenőrzése.

A külső hőmérséklet függvényében történő szabályozás ("FŰTÉSI JELLEGGÖRBE" paraméter - szerviz menü).

Az S fűtési görbe meredeksége (lásd a grafikont) azt mutatja, hogy az előremenő hőmérséklete a külső hőmérséklettől függ. Minden egyes fűtésrendszer esetében a lakásnak és a rendszer típusának megfelelő jelleggörbét lehet választani.

A fűtés jelleggörbéjét a lehető legnagyobb körültekintéssel kell meghatározni, majd szükség esetén finomítani kell rajta. Az optimális jelleggörbe meghatározása és beállítása után többé már nem kell azt módosítani.

A következő ábra a REMCO termosztáton elvégezhető lehetséges beállításokat mutatja.

A fűtés előremenő hőmérséklete a pillanatnyi és a későbbi külső hőmérséklet szerint van kiszámolva oly módon, hogy a belső hőmérséklet megfelelő legyen bármilyen külső hőmérséklet esetén. Az előremenő ág hőmérsékletét az égő modulációja vagy az égő kikapcsolása szabályozza.

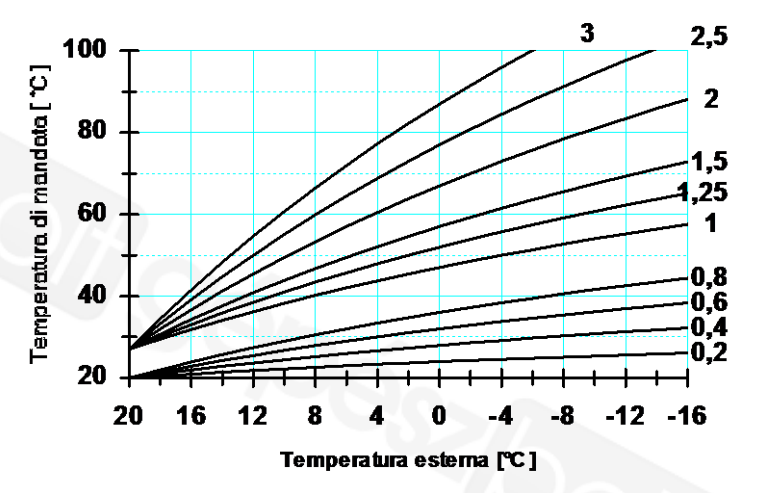

Ha azt akarja megállapítani, hogy a beállítás megfelelő-e, a következő szabályok szerint járjon el:

- Amennyiben a belső hőmérséklet a külső hőmérséklettel egyidejűleg csökken ⇒ a jelleggörbe túl alacsony
- Amennyiben a belső hőmérséklet a külső hőmérséklettel egyidejűleg nő ⇒ a jelleggörbe túl magas

Az előremenő ág hőmérsékletének beállítási tartománya 5 °C és 110°C között van, de a az alsó értéket a fűtés minimális hőmérséklete határolja be (24. paraméter - szerviz menü),a felső értéket pedig a fűtési hőmérséklet (BEÁLLÍTÁSOK menüje).

#### A belső hőmérséklet beállítása a külső hőmérséklet figyelembevételével

Az aktuális belső hőmérsékletet figyelembe lehet venni az előremenő ág hőmérsékletének kiszámítása során.

Az előremenő ág hőmérsékletének meghatározásakor a a külső hőmérséklet alapján kiszámított hőmérséklethez hozzá kell adni a K tényezőt ("BELSŐ HŐMÉRSÉKLET ÉRZ. FIGY. VÉTELE-szerviz menü). A gyakorlatban a K érték fokban fejezi ki a belső szabályozás minden egyes hőveszteségi fokára eső előremenő hőmérsékleti eltérést .A K tényező 0 –tól 20-ig terjedhet (kizárólag a külső hőmérséklettől függően) . A "—" helyzet semmit sem befolyásol.

#### A belső hőmérséklet beállítása a külső hőmérséklet figyelembevétele nélkül

Amennyiben nincs külső hőmérsékletérzékelő vagy az "S" jelleggörbe értéke 0, az előremenő ág hőmérséklete csak a belső hőveszteségtől fog függni : 45°-os előremenő hőmérsékletet igényel megfelelő beállítás esetén.

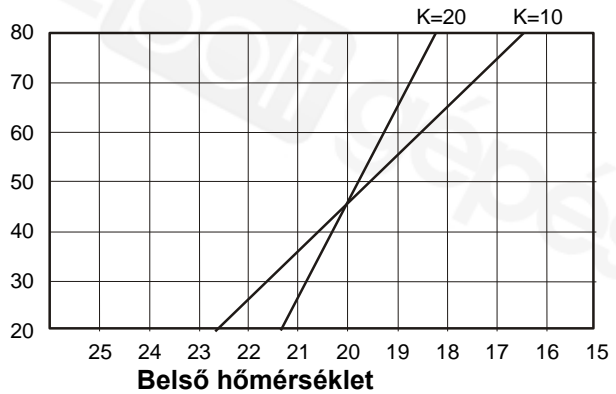

#### A fűtővíz hőmérséklete

A grafikon a következő feltételezett helyzetet ábrázolja: 20°C-os kívánt belső hőmérséklet ,a belső hőmérséklet visszaeséséből következő hőveszteség K értéke: 10 és 20.

#### A melegvíztároló előkészítése (csak hőközpontok esetében)

A melegvíztároló 2 ciklusa könnyen programozható a REMCO segítségével. A programozás menete részletesen megtalálható a "PROGRAMOZÁS" c. fejezetben. A tárolt melegvíz hőmérsékleti értékei a kazán ellenőrző paneljére is továbbítva vannak.

#### Legionella baktérium mentesítés

Ha a legionella baktériummentesítés elleni funkció be van kapcsolva (23. paraméter - szerviz menü), a HMV termelés minden 20. ciklusa automatikusan 65°C-os lesz.

#### Speciális funkciók

#### A külső hőmérséklet késleltetése

Ahhoz, hogy a beállítást a lakás időállandójához lehesen igazítani , a beállításon be lehet programozni egy max. 3 órás késleltetést a külső hőmérséklet fennálló hatásához képest. A mért fennálló érték megjelenik a kijelzőn, míg a késleltetett érték csak a beállítás kiszámítására szolgál. A külső hőmérséklethez képest történő késleltetést a lakóház hőszigeteléséhez kell igazítani ( "KÜLSŐ HŐM.KÉSL." szerviz menü). Amennyiben jó a hőszigetelés, egy hosszabb késleltetési szakaszt lehet beállítani (3 óra), mivel a külső hőmérséklet változása később érezhető, ha viszont a szigetelés nem megfelelő, a késleltetést 0-ra kell állítani.

#### Az előfűtés optimalizálása

Az előfűtés optimalizálása (amennyiben be van állítva az ELŐFŰTÉS címszó alatt a szerviz menüben) határozza meg azt, hogy a készüléknek mennyivel korábban kell begyújtania ahhoz, hogy a program által meghatározott időpontban a kívánt hőmérséklet biztosítva legyen. Ha az előfűtés maximális ideje 0 (

ELŐF. MAX. IDEJE szerviz menü ), a fűtés nem fog idő előtt bekapcsolni.Ha azonban a max.idő nem 0 ,a fűtés a legkorábbi időpontban fog bekapcsolni.

#### A belső hőmérséklettől függő optimalizálás

A belső hőmérséklet ellenőrzésétől függő előfűtés gyors optimalizálása akkor történik meg, amikor a távvezérlést a kazánhoz csatlakoztatják és a csökkentett hőmérséklet időtartama legalább 6 óra. Az előfűtés maximális idejének megfelelő időpontban a berendezés méri a belső hőmérséklet és a program által kért beállítás közötti külöbséget, ily módon kiszámítva azt, hogy mennyi idő alatt lehet a kívánt hőmérséklet a kívánt időpontra elérni. Ettől kezdve a belső hőmérséklet szabályozás addig fog működni, amíg a belső hőmérséklet nem csökken 1°C-kal a kívánt hőmérséklethez képest, ezután pedig a fűtés visszaáll normál funkcióba. A fűtés bekapcsolásához képest megjelenő különbség a memóriába kerül és a következő előrehozott begyújtásoknál is ez marad érvényben.

A külső hőmérséklettől függő optimalizálás (ha van hőmérsékletérzékelő) Ebben az esetben az előfűtés ideje a külső hőmérséklettől függ: Külső hőmérséklet =  $-12^{\circ}C \Rightarrow Max$ . előfűtési idő Külső hőmérséklet =  $+20^{\circ}C \Rightarrow Előfűtési idő = 0$ 

#### A fűtés jelleggörbéjének önkorrekciója külső hőmérsékletérzékelő segítségével

Ezt a funkciót a normál fűtési időszakban vagy a csökkentett fűtés első három órájában lehet bekapcsolni (ÖNKORREKCIÓ - szerviz menü). A hozzáillesztés csak abban az esetben működhet, ha a külső hőmérséklet alacsonyabb mint 8°C. A berendezés a fűtés optimális jelleggörbéjét kiszámítja és a következő begyújtásoknál alkalmazza. A minimális S gradiens a termoszifonos rendszerek esetében =1. *MEGJEGYZÉS. Az önkorrekció szakaszában a használati melegvíz termelés szünetel.* 

#### Fagyveszély elleni védelem

A tárolós rendszerű kazánok esetében ha a külső hőmérséklet a fagyveszély elleni védelem hőmérséklete alá esik (22. paraméter SZERVIZ menű), még abban az esetben is,ha a berendezés készenléti állapotban van, az égő bekapcsol használati melegvíz termelésre a minimális beállításon (35°C).

#### Automata feltöltési funkció

Ez a funkció csak az ilyen alkatrésszel ellátott kazánok esetében létezik.

Ezt az INFORMÁCIÓK menüben a NYOMÁS alpontban lehet bekapcsolni. A **A** gomb megnyomásával lehet elindítani a léptetést, amely a kívánt nyomás érték elérésekor megáll. A nyomás értéke megjelenik, így ellenőrizhető a feltöltés folyamata.

### PROGRAMOZÁS

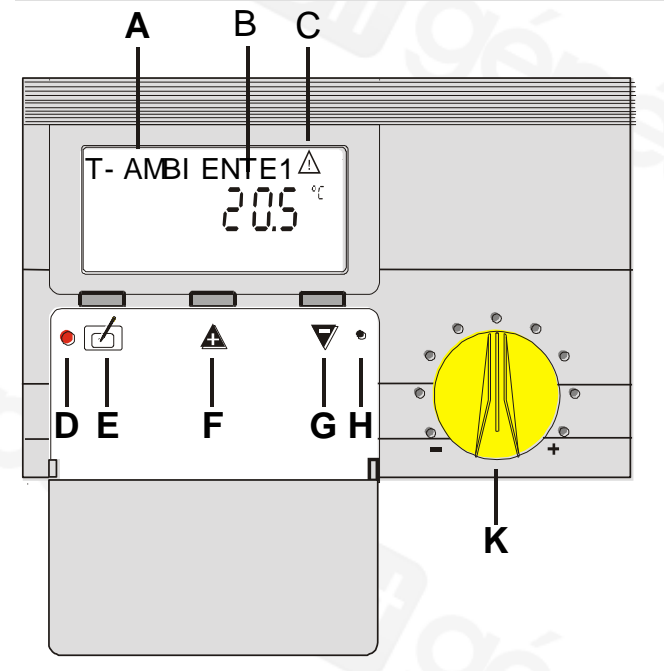

- A menü szintjének jelzése vagy a B érték leírása
- B Érték
- **C** A programozást jelző háromszög
- D A led nem működik
- E Program gomb
- F A léptető gomb / az érték nő
- G ▼ léptető gomb / az érték csökken
- H RESET gomb
- K A kívánt belső hőm. értékének szabályozó gombja

#### A paraméterek módosítása

A REMCO kijelzője alatt található lenyitható ajtó kinyitása lehetővé teszi az INFORMÁCIÓ és a PROGRAMOZÁS menübe történő belépést. A 3 gombnak ebben az esetben más funkciója van (mint ahogyan az utóbbiak szitanyomatán látható).

Minden módosítást a következő eljárás szerint lehet elvégezni:

- 1. Nyissa ki a REMCO előlapon található lenyitható ajtót; megjelenik az INFO felirat. A három gombon megjelenik az ajtó belsején található funkció.
- 2. Válassza ki a menü szint vagy egy másik szint kívánt paraméterét a +/- léptető gombbal.
- 3. Nyomja meg a programgombot 🗹 (E).
- 4. Ha a 🖆 gombot megnyomta és alsó menüszintet választott, menjen tovább a 2. pontba !
- 5. Ha a 🗹 gombot megnyomta és egy beállítást választott ki , a berendezés Programozás módba megy át (C programjelző).
- 6. A paraméter értékét a léptető gombokkal (▲ vagy ♥) módosíthatja.
- 7. Nyomja meg újra a 🗹 gombot; így elmenti az új értéket.
- Ha az ajtót a d gomb lenyomása előtt becsukja, az a programozásból történő kilépést eredményezi. A berendezés a standard adatokat fogja mutatni (hőmérséklet és óra). <u>A módosított érték nem lesz elmentve!</u>
- I A ☑ gomb megnyomásával felső menüszintet is lehet választani miután a ▲ vagy ▼ gombbal kiválasztotta a "VISSZA" funkciót .

**Figyelem:** Amikor a termosztát először kerül áramellátás alá, a lenyitható ajtó kinyitásával az "ITALIANO" felirat fog megjelenni, majd ekkor lehet nyelvet váltani.

#### Reset (a gyári beállítások visszaállítása )

Az eredeti adatokat úgy lehet visszaállítani , ha benyomva tartja a 🗹 gombot és egy hegyes eszköz segítségével a "Reset" felirattal ellátott kapcsolót is benyomja (H). Engedje el a "Reset" gombot ,de közben tartsa folyamatosan benyomva a 🗹 gombot. A kijelzőn megjelenik a BM OT TE060x , majd a EEPROM felirat, ami azt jelzi, hogy az adatok visszállítása megtörtént. Ha az EEPROM felirat nem jelenik meg, az eredeti adatok visszaállítása nem történt meg.

# Unical

#### A paraméter menüszint működése

Az ajtó kinyitása után (INFO modalitás) a ▲ és ▼ léptető gombgomb segítségével menüpontot lehet választani.

A kiválasztott értéket a program 🗹 program gomb segítségével lehet aktiválni.

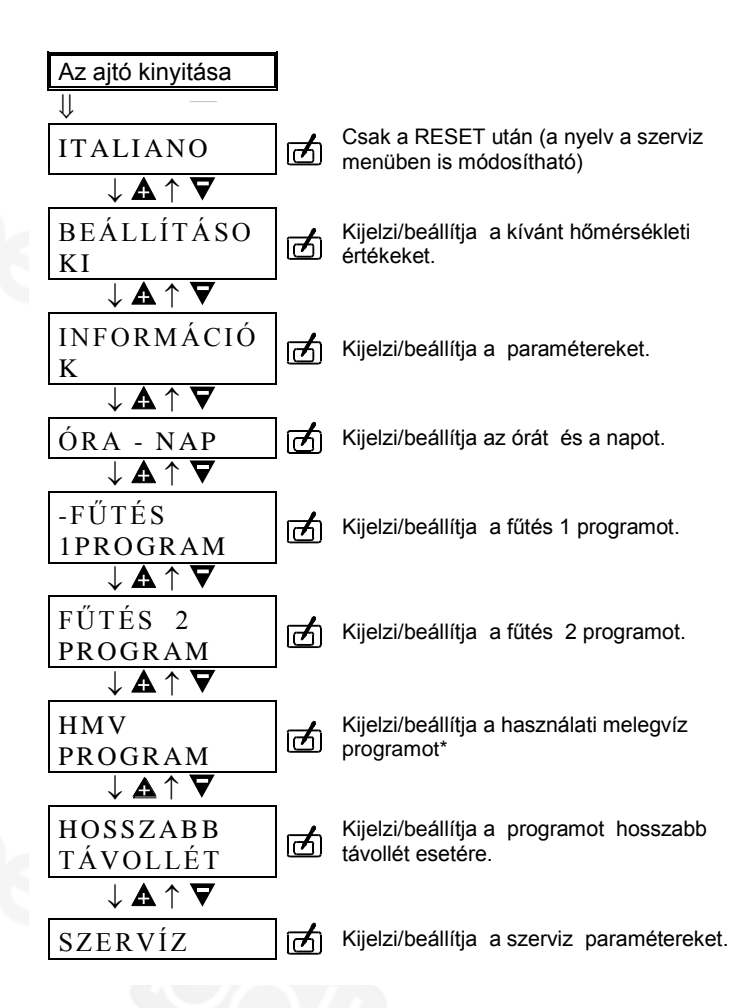

#### Dátum /óra beállítása

- 1. Nyissa ki az ajtót : megjelenik a BEÁLLÍTÁSOK felirat .
- 2. Nyomja meg kétszer a **A** gombot: megjelenik az ÓRA-NAP felirat.
- 3. Nyomja meg a 🗹 gombot : megjelenik az ÓRA felirat.
- 4. Állítsa be az órát a ▲ és a ▼ léptető gomb segítségével.
- 5. Nyomja meg a 🗹 gombot: megjelenik a NAP felirat .
- 6. Állítsa be a hét napját a ▲ és a ▼ léptető gomb segítségével.
- 7. Nyomja meg a 🗹 gombot : megjelenik a beállított ÓRA-NAP.
- 8. Csukja be az ajtót.

#### Fűtés program

Az óra és a nap beállítása után nyomja meg a pombot az 1. vagy 2. automatikus program kiválasztásához. A REMCO termosztát a beállított programot fogja követni.

A beállított programok csak az első hőmérsékleti tartományt fogják használni a következőképpen:

FŰTÉS 1 PROGRAM 1 <sup>(1)</sup> Hétfőtől péntekig : 6:00-tól 22:00-ig Szombat-vasárnap: 7:00-től 23:00-ig FŰTÉS 2 PROGRAM <sup>(2)</sup>2 Hétfőtől péntekig : 6:00-tól 8:00-ig, 16:00-tól 22:00-ig Szombat-vasárnap: 6:00-tól 22:00-ig

Amennyiben a beállított programokon változtatni szeretne, az alábbiakban következő utasítások szerint járjon el.Az eredetileg beállított programhoz könnyen vissza lehet térni a RESET eljárással (9. old.). <u>Az előre beállított hőmérsékleti értékek : BELSŐ HŐMÉRSÉKLET 1/2/3 = 20°C; CSÖKKENTETT</u> <u>HŐMÉRSÉKLET = 10°C</u> A fűtés program naponta 3 különböző hőmérséklettartomány és egy csökkentett fűtés beállítását teszi lehetővé. Minden egyes fűtési szintet 5°C és 40°C közé, 1°C-os hőmérséklet növekedéssel lehet beállítani . Egy napon belül bármilyen időpont és hőmérséklet kombinációt be lehet állítani és a hét minden napjára vagy más programozás vagy ugyanaz a programozás is elképzelhető. A be nem állított időpontokban automatikusan a csökkentett fűtés fog működni.

MEGJEGYZÉS. A hőmérsékleti tartományokat csak 1-2-3 sorrendben lehet beállítani , így például a 2. tartományt nem lehet az 1. hőmérsékleti tartomány vége elé vagy fölé helyezni. Ezenkívül a hőmérsékleti tartomány vége nem haladhatja meg a 24:00 időpontot. Ezért ,ha a következő programozást 24:00 –ra szeretné állítani , az 1. tartományt kell használni.

#### A hőmérséklettartományok beállítása

- 1) Nyissa ki az ajtót: megjelenik a BEÁLLÍTÁSOK felirat.
- Nyomja meg a Ø gombot: megjelenik a BELSŐ HŐMÉRSÉKLET 1 felirat.
   Válassza ki azt a tartományt , amelyet módosítani szeretne a ▲ és ♥ gombbal
  - Δ BELSŐ HŐMÉRSÉKLET 2
  - 2x**A** BELSŐ HŐMÉRSÉKLET 3
  - 3x**A** CSÖKKENTETT HŐMÉRSÉKLET
- 4) Nyomja meg a 🗹 gombot.
- 5) Válassza ki a kívánt hőmérsékletet a tartományban a  $\mathbf{A}$  és  $\nabla$  gombbal.
- 6) Nyomja meg a 🗹 gombot az adat megerősítése érdekében.

#### A programozás menete

- 1) Nyissa ki az ajtót : megjelenik a BEÁLLÍTÁSOK felirat.
- 2) Válassza ki azt a fűtési programot a ▲ és ▼ léptető gomb segítségével, amit meg szeretne változtatni:
  - 3xA : FŰTÉS 1 PROGRAM
  - 4xA : FŰTÉS 2 PROGRAM
- 3) Nyomja meg a 🗹 gombot. Megjelenik a HÉTFŐ felirat.
- 4) Válassza ki azt a napot vagy időszakot a ▲ és ▼ léptető gomb segítségével, amelyet módosítani szeretne: HÉTFŐ....PÉNTEK, HÉTFŐ -PÉNTEK, SZOMBAT -VASÁRNAP, HÉTFŐ -VASÁRNAP.
- 5) Nyomja meg a 🖾 gombot. Megjelenika FŰTÉS 1 IDŐTARTAM.
- 6) Állítsa be a ▲ és ▼ léptető gomb segítségével azt a hőmérséklettartományt, amelyet meg szeretne változtatni:
  - Δ FŰTÉS 2 IDŐTARTAMA
  - FŰTÉS 3 IDŐTARTAMA 2xA
- 7) Nyomja meg a 🗹 gombot . Megjelenik a hőmérsékettartomány kezdetének időpontja és a 🛆 jel (G).
- 8) Állítsa be az időpont kezdetét a ▲ és ▼ léptető gomb segítségével.
- 9) Mentse el az új vagy a változatlan időpontot a 🗹 gomb segítségével. Megjelenik az időpont vége.
- 10) Állítsa be az időpont végét a ▲ és ▼ léptető gomb segítségével.
- 11) Mentse el az új vagy a változatlan időpontot a 🗹 gombbal.
- 12) Az egyéb hőmérséklettartományok beállításához használja a ▲ és 🗸 léptető gombot vagy a "VISSZA" gombot. Nyomja meg a 🗹 gombot.

| FŰTÉS<br>1PROGRAM                                | ▲⇒     | FŰTÉS 2 PROGRAM                                  | ▲⇒       |                                |
|--------------------------------------------------|--------|--------------------------------------------------|----------|--------------------------------|
| ⊡↓                                               |        |                                                  | -        |                                |
| HÉTFŐ                                            | ₫⇒     | Fűtés időpontja hétfőn                           |          |                                |
| $\mathbf{A}\downarrow\uparrow\mathbf{\nabla}$    | _      | $\downarrow$                                     |          |                                |
|                                                  | d      | Fűtés 1 időtartama                               | ₫⇒       | Időpont módosítás hétfőn       |
| $\mathbf{A}\downarrow\uparrow\mathbf{\nabla}$    | -      | $\mathbf{A} \downarrow \uparrow \mathbf{\nabla}$ | $\cup r$ | $\downarrow$                   |
| PÉNTEK                                           | d      | Fűtés 2 időtartama                               | d 🗸      | Időpont kezdete                |
| $\mathbf{A} \downarrow \uparrow \mathbf{\nabla}$ | _      | $\mathbf{A}\downarrow\uparrow\mathbf{\nabla}$    |          | <b>▲</b> ↓↑ <b>▼</b> Beállítás |
| HÉTFŐ-PÉNTEK                                     | ⊡<br>⊡ | Fűtés 3 időtartama                               | đ        | Új időpont kezdete             |
| $\mathbf{A}\downarrow\uparrow\mathbf{\nabla}$    | _      | $\mathbf{A}\downarrow\uparrow\mathbf{\nabla}$    | _        |                                |
| SZOMBAT-VAS.                                     | ⊡<br>⊡ | VISSZA                                           | đ        | Időpont vége                   |
| $\mathbf{A}\downarrow\uparrow\mathbf{ abla}$     | _      |                                                  | _        | <b>▲</b> ↓↑ <b>▼</b> Beállítás |

# Unical

| HÉTFŐ-<br>VASÁRNAP                            | ്   |
|-----------------------------------------------|-----|
| $\mathbf{A}\downarrow\uparrow\mathbf{\nabla}$ |     |
| VISSZA                                        | d d |
| $\mathbf{A}\downarrow\uparrow\mathbf{\nabla}$ |     |

Új időpont vége

☑ U Megerősítés Visszatérés a fűtés 1-re

#### Programozás hosszabb távollét esetére

Abban az esetben, ha a lakást hosszabb időre hagyja el, a termosztátot beállíthatja állandó alacsony hőmérsékletre (fagyveszély elleni védelem 5°C).

Állítsa be a berendezést olyan működési módra, amely azt a hőmérsékletet biztosítja, amelyet visszaérkezéskor találni szeretne a lakásban (automata vagy kézi működési mód).

A hosszabb távollét (szabadság) idejére érvényes programot naponként kell beprogramozni.

A program mindig 12 órakor kezdődik és 12 órakor jár le. Például, ha a program kezdetét hétfőn reggel állítja be, az héfőn 12 órakor fog elindulni.

A hosszabb távollét működési mód ideje alatt minden fűtési kör ki van kapcsolva, a használati melegvíz (HMV) kört is beleértve, viszont a fagyveszély elleni védelem működik.

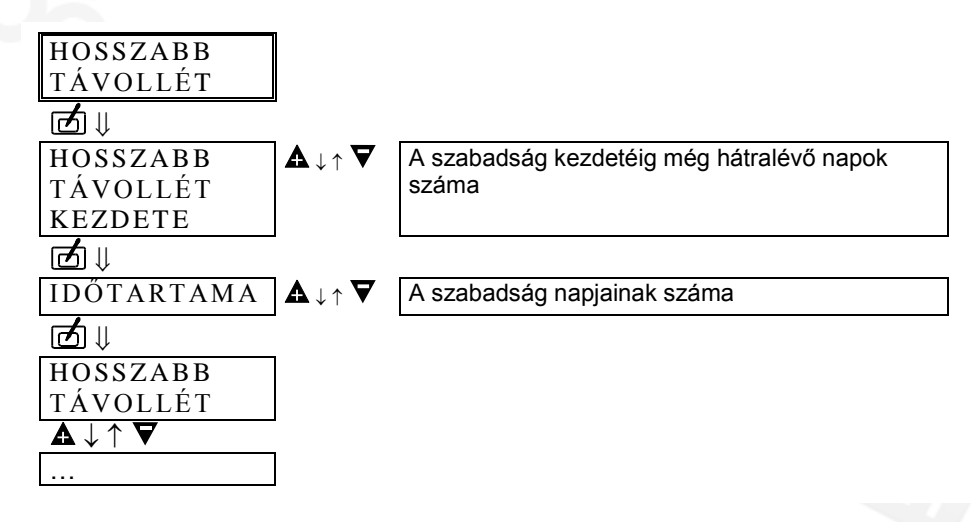

# A használati melegvíz előfűtési programja (<u>csak ha melegvíztároló van a kazánhoz</u> kötve )

Figyelem! Ez a program csak akkor működik, ha a REMCO hőközponthoz van kötve. A melegvíztárolóval összekötött kazán esetében egy előre beállított HMV előfűtési programot lehet használni vagy a saját használati igényeknek megfelelő, 2 különböző hőmérsékleti szintet lehet beállítani. Az előre beállított hőmérsékleti tarományok: HMV HŐMÉRSÉKLET 1-2 = 50°C Az előre beállított program: Hétfő - Péntek 5:00 -21:00 ;Szombat – Vasárnap 6:00 - 22:00 **A hőmérséklettartományok beállítása** 

- 1) Nyissa ki az ajtót: megjelenik a BEÁLLÍTÁSOK felirat.
- 2) Nyomja meg a mgombot : megjelenik a BELSŐ HŐMÉRSÉKLET –1 felirat.
- 3) Válassza ki azt a hőmérsélettartományt , amelyet a ▲ és ▼ léptető gombbal módosítani szeretne.
  - 4x A HMV HŐMÉRSÉKLET 1
  - 5x A HMV HŐMÉRSÉKLET 2
- 7) Nyomja meg a 🗹 gombot . Megjelenik a 🛆 jel.
- Allítsa be a kívánt hőmérsékletet a ▲ és ▼ léptető gombbal.
- 9) Nyomja meg a 🗹 gombot és rögzítse a kívánt értéket.

#### Programozási eljárás

- 1) Nyissa ki az ajtót : megjelenik a BEÁLLÍTÁSOK felirat.
- 2) Nyomja meg a **A** gombot 5-ször: megjelenik a HMV PROGRAM felirat.
- 3) Nyomja meg a 🖾 gombot. Megjelenik a HÉTFŐ felirat.
- 4) Válassza ki a ▲ és ▼ gomb segítségével azt a napot vagy azt az időszakot, amelyet meg szeretne változtatni: HÉTFŐ.... PÉNTEK, HÉTFŐ-PÉNTEK, SZOMBAT-VASÁRNAP, HÉTFŐ-VASÁRNAP.

- 5) Nyomja meg a 🗹 gombot. Megjelenik a HMV 1 ELŐFŰTÉS felirat.
- 6) Válassza ki a **A** és **V** léptető gomb segítségével azt a hőmérséklettartományt, amelyet meg szeretne változtatni:
  - HMV 2 ELŐFŰTÉS.
- 7) Nyomja meg a Ø gombot. Megjelenik a hőmérséklettartomány kezdetének időpontja és a △ jel (G).
  8) Állítsa be az időpont kezdetét a ▲ és ▼ léptető gomb segítségével
- 9) Mentse el az új vagy a változatlan időpontot a 🗹 gomb segítségével. Megjelenik az időpont vége.
- 13) Állítsa be az időpont végét a  $\mathbf{A}$  és  $\mathbf{\nabla}$  léptető gomb segítségével.
- 14) Mentse el az új vagy a változatlan időpontot a 🗹 gombbal.
- 15) Az egyéb hőmérséklettartományok beállításához használja a ▲ és ▼ léptető gombot vagy a "VISSZA" gombot . Nyomja meg a 🗹 gombot:

## A fűtővíz és a HMV hőmérsékletének beállítása

A REMCO termosztát segítségével (ha a kazán panelje megengedi) be lehet állítani a radiátorok felé áramló fűtővíz maximális hőmérsékletét, valamint átfolyós rendszerű kombi kazánok esetében a kifolyó melegvíz hőmérsékletét is.

Ha a kazán vegyes panellel van ellátva (IPSE-IPSE B), a hőmérsékleti értékeket a panelról nem lehet módosítani attól a pilanattól fogva, hogy az a távvezérléshez lett csatlakoztatva. Ebben az esetben , ha a

hőmérsékleti értékeket a kazánról szeretné leolvasni, a kijelzőn meg fog jelenni "r $\mathbb{C}$ " (távvezérlés) felirat.

#### A hőmérsékleti értékek beállítása

- 1) Nyissa ki az ajtót : megjelenik a BEÁLLÍTÁSOK felirat.
- 2) Nyomja meg a 🗹 gombot: megjelenik a BELSŐ HŐMÉRSÉKLET 1 felirat.
- 3) Nyomja meg a **A** gombot 5-ször : megjelenik a HMV HŐMÉRSÉKLET 1 felirat (pillanatnyi beállítás).
- 4) Nyomja meg a 🗹 gombot. Megjelenik a  $\triangle$  jel.
- 5) Állítsa be a kifolyó víz kívánt hőmérsékletét a ▲ és ▼ léptető gomb segítségével.
- 6) Nyomja meg a 🗹 gombot és rögzítse a kívánt értéket.
- 7) Nyomja meg a **A** gombot (melegvíztároló esetén kétszer) : megjelenik a MAX. FŰTÉSI HŐMÉRSÉKLET.
- 8) Nyomja meg a 🗹 gombot .Megjelenik a 🛆 jel.
- 9) Állítsa be a fűtés maximális hőmérsékletét a  $\mathbf{A}$  és  $\mathbf{\nabla}$  léptető gomb segítségével.
- 10) Nyomia meg a 🗹 gombot és rögzítse a kívánt értéket.

### A BEÁLLÍTÁSOK menü összefoglaló táblázata

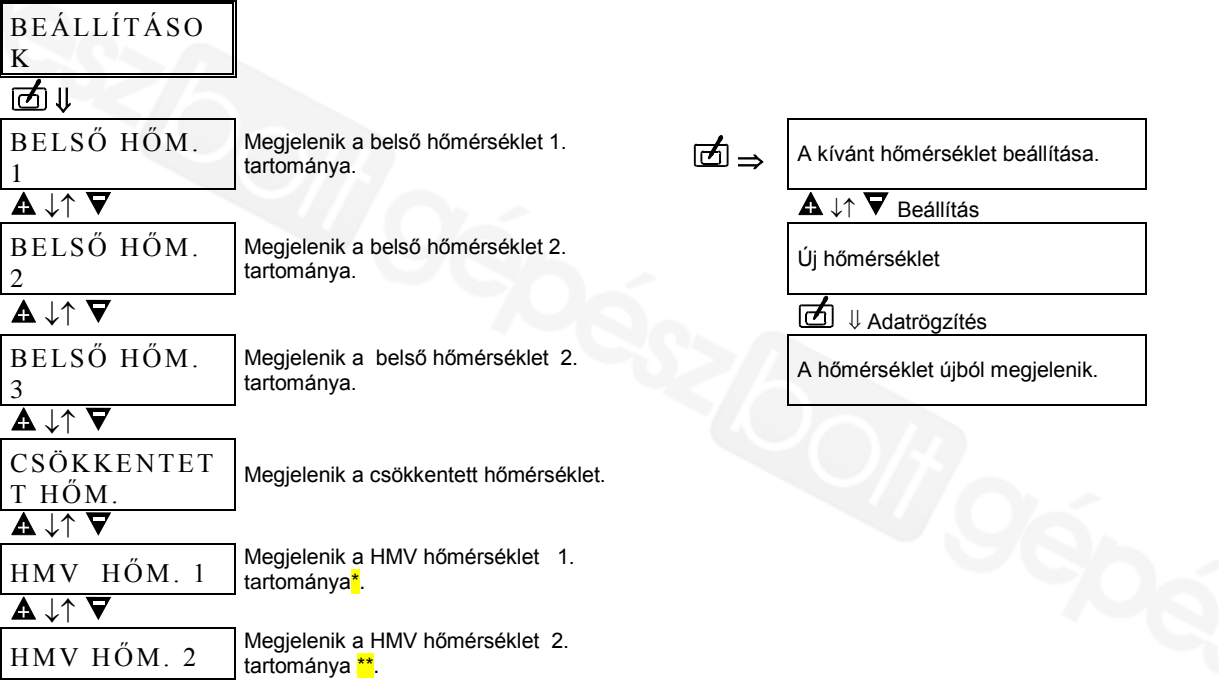

| $\mathbf{A}\downarrow\uparrow\mathbf{\nabla}$ |                                          |
|-----------------------------------------------|------------------------------------------|
| KAZÁN HŐM.                                    | Megjelenik a kívánt fűtővíz hőmérséklet. |
| $\mathbf{A}\downarrow\uparrow\mathbf{ abla}$  |                                          |
| VISSZA                                        | Visszalép a kiindulási pontra            |

Visszalé a kiindulási pontra (INFORMÁCIÓK).

\*Ha a kazánhoz nincs melegvíztároló csatlakoztatva,a kifolyó melegvíz kívánt hőmérséklete jelenik meg. \*Ez a menüpont nem létezik, ha a kazánhoz nincs melegvíztároló csatlakoztatva.-

# **INFORMÁCIÓK** menüje

Ebben a menüben lehet egy olyan sor adatba belépni, amely a fűtési rendszer állapotára vonatkozó képet nyújt.

- Nyissa ki az ajtót : megjelenik a BEÁLLÍTÁSOK felirat. 1)
- 2) Nyomja meg a **A** gombot. Megjelenik az INFORMÁCIÓK felirat.
- 3) Nyomja meg a 🗹 gombot.
- Válassza ki a menüpontot a  $\mathbf{A} / \nabla$  léptető gombbal. 4)
- 5) A 🗹 gomb segítségével jelenítse meg a kívánt értéket vagy állítsa be a funkciókat a táblázatban leírtak szerint (max. érték, min. érték, reset a ▲ / ▼ gombbal).
- 6} A 🗹 gomb segítségével vissza lehet lépni az INFORMÁCIÓK menübe.

Megjegyzés: Automata rendszerfeltöltővel ellátott kazán esetében az eljárás beindítása vezérelhető: ha a leolvasott érték 1,2 bar-nál alacsonyabb, nyomja meg a 🔺 gombot , így a rendszer automata feltöltése elindul. A feltöltés automatikusan leáll, ha a rendszer nyomása eléri az 1,5 bar értéket, 60 másodperc eltelte után pedig mindenképpen leáll.

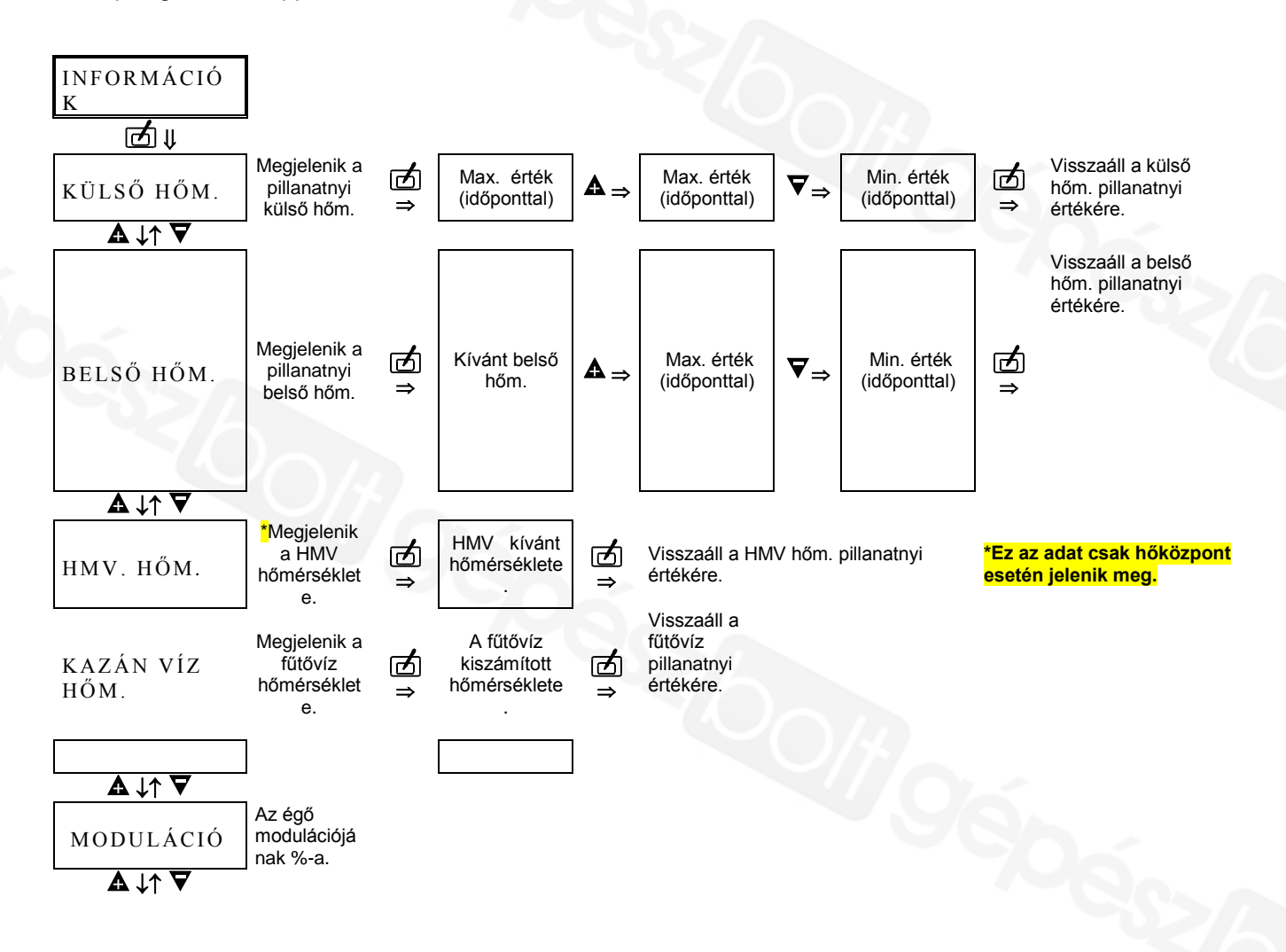

# Unica

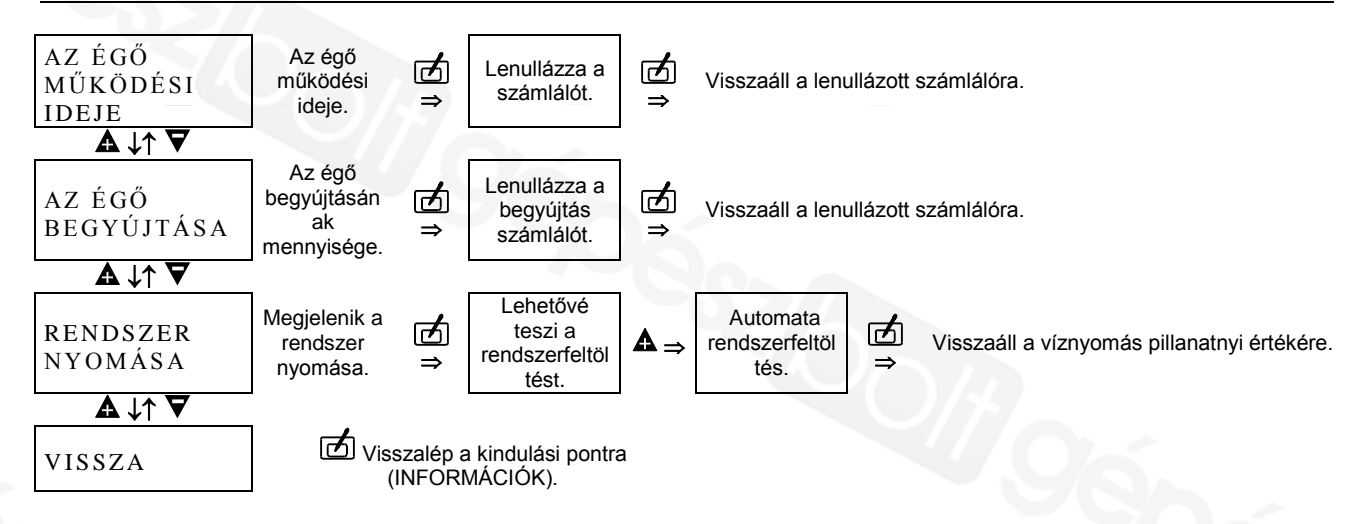

## SZERVIZ menü

Ennek a szintnek a módosítását csak szakemberek végezhetik, mert itt olyan adatok találhatók, amelyek a rendszer biztonságát befolyásolhatják.

A 21-24. paramétert hozzáférési kód védi. Ezért ezek az adatok észrevétlenül nem módosíthatóak. A Szerviz funkciókba történő belépés után megjelenik a paraméter száma és az az érték , amelyre be van állítva ( a hozzáférési kóddal ellátott paramétereket kivéve).

- 1) Nyissa ki az ajtót : megjelenik a BEÁLLÍTÁSOK felirat.
- 2) Nyomja meg a ▼ gombot. Megjelenik a SZERVIZ felirat.
- 3) Nyomja meg a Ø gombot : megjelenik a lista első paramétere.
  4) Állítsa be a kívánt paramétert a ▲ és ▼ léptető gomb segítségével.
- 5) Nyomja meg a  $\square$  gombot.. Megjelenik a  $\triangle$  jel.
- Állítsa be a kívánt értéket vagy az ON/OFF helyzetet a ▲ és ▼ léptető gomb segítségével. 6)
- 7) Nyomja meg a 🗹 gombot és rögzítse a kívánt értéket.

A 19. paraméter feletti adatok módosításához hozzáférési kód szükséges.

| IA 19. paraméter feletti adatokat hozzáférési kód védi |                                       |                         |                   |
|--------------------------------------------------------|---------------------------------------|-------------------------|-------------------|
| A paraméter<br>megjelenése/száma                       | A paraméter száma                     | Beállítási<br>tartomány | Gyári beállítás   |
| FŰTÉSI JELLEGGÖRBE                                     | A fűt. jelleggörbe<br>meredeksége     | 0, 0.2 - 3              | 1.2               |
| ÖNKORREKCIÓ                                            | A fűtési jelleggörbe<br>önkorrekciója | OFF/ON                  | OFF               |
| A HŐM. ÉRZ.HATÁSA                                      | A belső hőm. érzékelő hatása          | , 0-20                  | 0                 |
| ELŐFŰTÉS                                               | Az előfűtés optimalizálása            | OFF/ON                  | OFF               |
| MAX. ELŐFŰTÉSI IDŐ                                     | Max. előfűtési idő                    | 0-3h                    | 2                 |
| VALÓSÁGOS ELŐFŰTÉS                                     | Valóságos előfűtési idő               |                         | Csak szemléltetve |
| HŐMÉRŐ<br>HITELESÍTÉSE                                 | A belső érzékelő korrigálása          | (-5)K – (+5)K           | 0°C               |
| KÜLSŐ HŐM.<br>KÉSLELTETÉSE                             | A külső hőm. késleltetése             | 0-3h                    | 0                 |
| INFORMÁCIÓK                                            | A kívánt belső hőm.<br>megjelenítése  | 0/1(OFF/ON)             | 1                 |
| ITALIANO                                               | A menü nyelvének<br>kiválasztása      | D F GB E I NL           |                   |
| 20                                                     | A hozzáférési kód betáplálása         | 0000-9999               |                   |
| 21                                                     | A kód száma                           | 0000-9999               | 1234              |
| 22                                                     | A fagyveszély elleni védelem          | (-5)K – (+5)K           | 0°C               |

|            | hőmérséklete                                 |             |                   |
|------------|----------------------------------------------|-------------|-------------------|
| 23         | Legionella<br>baktériummentesítés            | 0/1(OFF/ON) | 1                 |
| 24         | Min. fűtési hőm.                             | 10°C – 80°C | 30 °C             |
| TSP        | A végrehajtó paraméter ( TSP<br>)száma       | TSP1TSP20   |                   |
| FHB        | A meghibásodások<br>visszamenőleges tárolása |             | Csak szemléltetve |
| BM OT 06Xx | BM software változata                        |             | Csak szemléltetve |
| VISSZA     |                                              |             |                   |

#### A TSP paraméterek táblázata

A TSP (Transparent Slave Parameter) végrehajtó paraméterek a kazán olyan működési paraméterei, amelyeket csak szakképzett szerelő módosíthat. A TSP beállításokat a REMCO termosztát olvassa le a kazánon belül, így azok attól a kazántól függnek, amelyhez csatlakoztatva vannak. <u>Ahhoz, hogy a REMCO használata optimális működést biztosítson, néhány értéket meg kell változtatni.</u>

| Paraméter | Értéktart                                                              | Mértéke                                                                                                    | Gyári                                                                                                    | Szükség                                                                                                    |
|-----------|------------------------------------------------------------------------|----------------------------------------------------------------------------------------------------|----------------------------------------------------------------------------------------------------|----------------------------------------------------------------------------------------------------|
| 0         | omány                                                                  | gység                                                                                                    | beállítás                                                                                                    | es érték                                                                                                    |
| 0         | 0÷3                                                                    | n                                                                                                    | 3                                                                                                    | =                                                                                                    |
|           |                                                                        |                                                                                                    |                                                                                                    |                                                                                                    |
|           |                                                                        |                                                                                                    |                                                                                                    |                                                                                                    |
|           |                                                                        |                                                                                                    |                                                                                                    |                                                                                                    |
|           |                                                                        |                                                                                                    |                                                                                                    |                                                                                                    |
|           |                                                                        |                                                                                                    |                                                                                                    |                                                                                                    |
| 1         | 0÷30                                                                   | °C                                                                                                    | 0                                                                                                    | =                                                                                                    |
| 2         | 20÷50                                                                  | С°                                                                                                    | 20                                                                                                    | 35                                                                                                    |
| 3         | 0÷99                                                                   | %-1                                                                                                    | 99                                                                                                    | =                                                                                                    |
| 4         | 0÷2                                                                    | n                                                                                                    | 1                                                                                                    | =                                                                                                    |
| 5         | 1÷15                                                                   | perc                                                                                                    | 5                                                                                                    | =                                                                                                    |
| 6         | 0÷10                                                                   | n                                                                                                    | 0                                                                                                    | =                                                                                                    |
| 7         | 0÷99                                                                   | n                                                                                                    | 0                                                                                                    | П                                                                                                    |
|           |                                                                        |                                                                                                    |                                                                                                    |                                                                                                    |
| 8         | 0÷2                                                                    | n                                                                                                    | 0                                                                                                    |                                                                                                    |
| 9         | 0÷7                                                                    | n                                                                                                    | 6                                                                                                    | 7                                                                                                    |
| 10        | 0÷99                                                                   | 1/10 bar                                                                                                    | **                                                                                                    | =                                                                                                    |
|           | Paraméter<br>0<br>0<br>1<br>2<br>3<br>4<br>5<br>6<br>7<br>8<br>9<br>10 | Paraméter<br>o         Értéktart<br>omány           0         0÷3           1         0÷30           2         20÷50           3         0÷99           4         0÷2           5         1÷15           6         0÷10           7         0÷99           8         0÷2           9         0÷7           10         0÷99 | Paraméter<br>o         Értéktart<br>omány         Mértéke<br>gység           0         0÷3         n           1         0÷30         °C           2         20÷50         °C           3         0÷99         %-1           4         0÷2         n           5         1÷15         perc           6         0÷10         n           7         0÷99         n           8         0÷2         n           9         0÷7         n           10         0÷99         1/10 bar | $\begin{array}{c c c c c c c } \hline Paraméter & Értéktart & Mértéke & Gyári \\ \hline omány & gység & beállítás \\ \hline 0 & 0\div3 & n & 3 \\ \hline 0 & 0\div3 & n & 3 \\ \hline 0 & 0\div3 & n & 3 \\ \hline 0 & 0\div3 & n & 3 \\ \hline 0 & 0\div3 & n & 3 \\ \hline 0 & 0\div3 & n & 0 \\ \hline 1 & 0\div30 & ^{\circ}C & 0 \\ \hline 2 & 20\div50 & ^{\circ}C & 20 \\ \hline 2 & 20\div50 & ^{\circ}C & 20 \\ \hline 2 & 20\div50 & ^{\circ}C & 20 \\ \hline 2 & 20\div50 & ^{\circ}C & 20 \\ \hline 2 & 20\div50 & ^{\circ}C & 20 \\ \hline 2 & 20\div50 & ^{\circ}C & 20 \\ \hline 2 & 20\div50 & ^{\circ}C & 20 \\ \hline 2 & 20\div50 & ^{\circ}C & 20 \\ \hline 3 & 0\div99 & \%^{-1} & 99 \\ \hline 4 & 0\div2 & n & 1 \\ \hline 5 & 1\div15 & perc & 5 \\ \hline 6 & 0\div10 & n & 0 \\ \hline 7 & 0\div99 & n & 0 \\ \hline 8 & 0\div2 & n & 0 \\ \hline 9 & 0\div7 & n & 6 \\ \hline 10 & 0\div99 & 1/10 \ bar & ** \\ \hline \end{array}$ |

#### IPSE kazán

| Leírás                         | Paraméter | Érték     | Mértékeg | Gyári     |
|--------------------------------|-----------|-----------|----------|-----------|
|                                |           | tartomány | ység     | beállítás |
| Komfort hőmérséklet beállítása | 0         | 35÷60     | С°       |           |
| Éjszakai csökkentett működés   | 1         | 0÷30      | С°       | 0         |
| Letiltási hőmérséklet          | 2         | 20÷50     | С°       | 40        |
| Max. fűtő teljesítmény         | 3         | 0÷99      | %-1      | 99        |
| Szivattyú működése             | 4         | 0÷2       | n        | 1         |
| Bekapcsolás késleltetés        | 5         | 1÷15      | perc     | 5         |

#### A meghibásodások visszamenőleges tárolása (FHB)

A hozzáférési kód betáplálása után elő lehet hívni a kazán életében előfordult, 4 utolsó meghibásodásnak a listáját:

#### A Menüadat

B Időrendi mutató 0 - 3 (az utolsó előtti meghibásodás esetén)

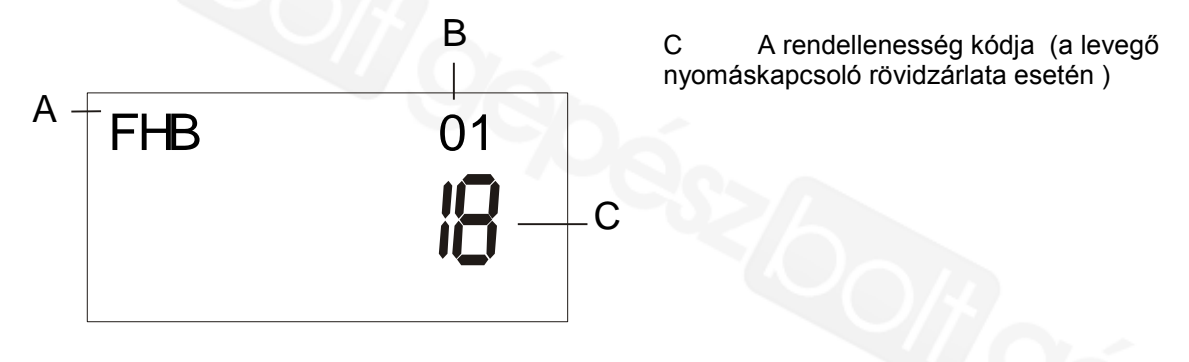

## HIBAKIJELZÉS

A kazán meghibásodása esetén vagy hibakódot vagy néhány bizonyos esetben hibaüzenetet fog jelezni a REMCO kijelzője:

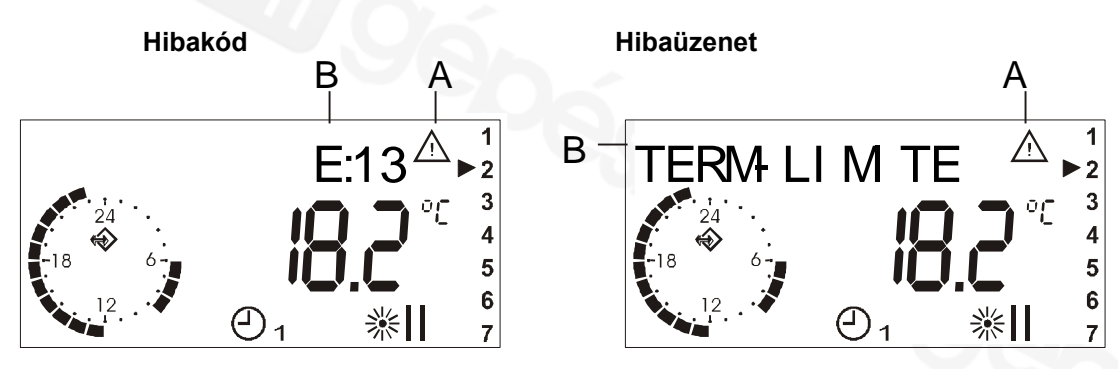

A – Villogó jel

B - Üzenet vagy hibakód

#### Hibaüzenetek táblázata

| A KIJELZŐN LÁTHATÓ<br>FELIRAT | A MEGHIBÁSODÁS<br>LEÍRÁSA                           | Újraindítható |
|-------------------------------|-----------------------------------------------------|---------------|
| BLOCCO                        | Leállás lánghiány miatt                             | IGEN          |
| TERM. LIMITE                  | A határoló termosztát bekapcsolt                    | IGEN          |
| CAMINO                        | Nyomáskapcsoló vagy füstgáz<br>érzékelő             | IGEN          |
| MANCA ACQUA                   | Vízhiány                                            | IGEN          |
| E:01                          | A külső hőmérsékeltérzékelő<br>megszakadt           |               |
| E:02                          | Rossz felhasználói paraméterek                      |               |
| E:03                          | Rossz szervízes paraméterek                         |               |
| E:04                          | A gázszelep modulációs<br>berendezése meghibásodott |               |
| E:05                          | Víz nyomásérzékelő                                  |               |
| E:06                          | A víz túlmelegedett                                 |               |
| E:09                          | A primer kör lefagyott                              |               |
| E:11                          | Rossz gyári paraméterek                             |               |

| E:12 | A belső memória hibája                                     |
|------|------------------------------------------------------------|
| E:13 | A HMV hőm. érz. megszakadt<br>vagy rövidre van zárva       |
| E:14 | A fűtés hőm. érz. megszakadt vagy rövidre van zárva        |
| E:15 | A gázszelep modulációs<br>berendezésének rövidzárlata      |
| E:16 | A lángellenőrzés meghibásodott                             |
| E:17 | A kazán a megadott begyújtási<br>időn belül nem kapcsol be |
| E:18 | A levegő nyomáskapcsoló<br>rövidzárlata                    |
| E:19 | A lángellenőrzés meghibásodott                             |
| E:20 | A víz nyomása túl magas                                    |

**Megjegyzés :** Az első 3 rendellenesség a kazán lángellenőrzésének leállításához vezet, az újraindítás a 6. oldalon leírtak szarint lehetséges (*kazán újraindítás - Reset*).

Ha automata feltöltővel ellátott kazán esetében a leállás VÍZHIÁNY miatt következik be, a fentebb említett újraindítás az automata feltöltő beindítását eredményezi.

A feltöltés automatikusan leáll, ha a rendszer nyomása eléri az 1,5 bar-t, 60 másodperc eltelte után pedig mindenképpen leáll.

### Elektromos bekötések

A REMCO termosztát elektromos ellátását az a kazán biztosítja , amelyhez csatlakoztatva van, mégpedig azon a vezetéken keresztül, amelynek segítségével a kazánnal kommunikál. Ha az elektromos áramellátás több mint 10 órán keresztül szünetel, az órát és a dátumot újra be kell programozni, míg a rendszerre szabott beállítások megmaradnak.

- 1. Helyezzen be egy csavarhúzót a REMCO termosztát alsó oldalának hátsó (szürke) és elülső (fehér) része között található nyílásba és feszítse szét a két részt.
- 2. Rögzítse a hátsó részt a falhoz az A lyukak segítségével.

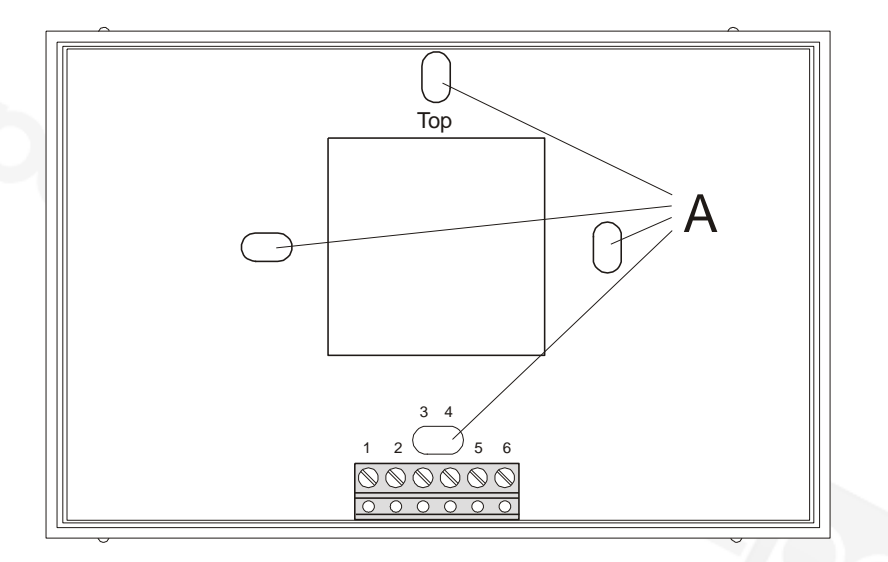

- Csatlakoztassa a kazán OT+ bemenetéből kijövő kábelt az 1. és 2. bekötési ponthoz ( a fázishelyességre nem kell ügyelni ).
- 4. Tegye vissza a felső részt.
- 5. Helyezze áram alá a kazánt.

**<u>MEGJEGYZÉS</u>**: Amikor a termosztát először kap áramot, az óra és a dátum villogni fog, ezért a 10. oldalon leírtak szerint be kell állítani az ÓRÁT és a DÁTUMOT.